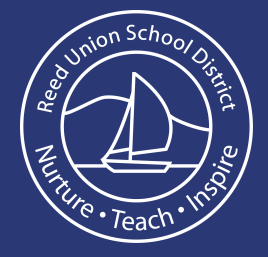

## From a web browser:

## Once logged into Actionaly go the the Account option

| EM Evan McKay | €<br>EM                |  |
|---------------|------------------------|--|
| 📈 To Do       | Evan McKay             |  |
| History       | Lvan Mickay            |  |
| Sroups        | Account Settings       |  |
| Communication | Notifications Settings |  |
| Account       | Security               |  |
| ⑦ Support     | Connected Accounts     |  |
| G→ Logout     | Support                |  |
| acti‰naly     |                        |  |

2

Choose Account Settings and change to your preferred language

| EM      | Evan McKay    | ←<br>EM                                                                                                |
|---------|---------------|----------------------------------------------------------------------------------------------------|
| <i></i> | To Do         | Evan McKay                                                                                             |
| ō       | History       | Lvan Michay                                                                                            |
|         | Groups        | Account Settings                                                                                       |
| Ş       | Communication | Username evan.mckay                                                                                    |
| 2       | Account       | Actionaly uses your Preferred Language to automatically translate the original text in communications. |
| ?       | Support       | Preferred Language English -                                                                           |
| €       | Logout        | Email                                                                                                  |
|         |               | First name Evan                                                                                        |

From the Actionaly app on a smart device:

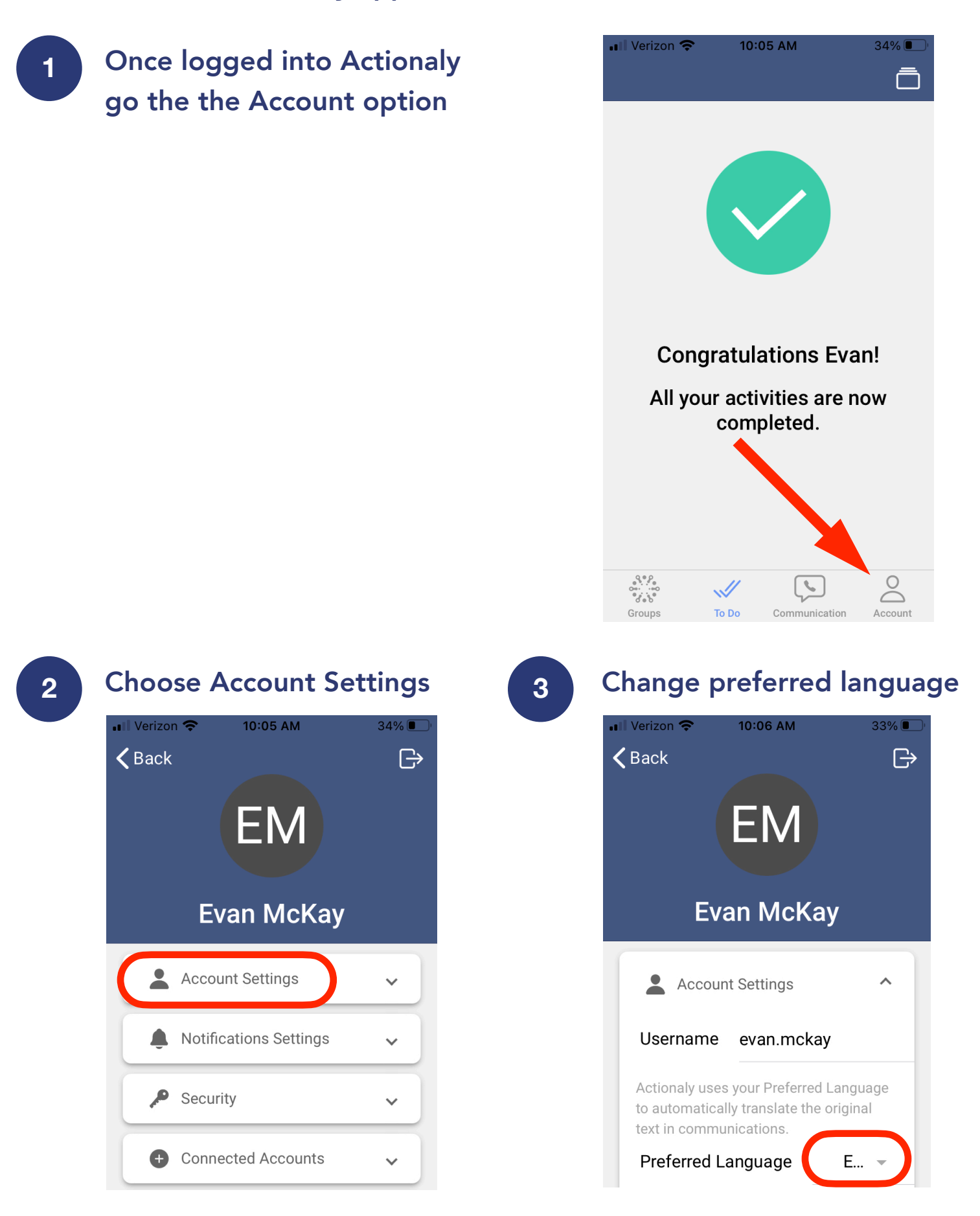

**Please note:** The user interface descriptions only change when choosing Spanish, French or English, but the content received and viewed will change into whatever preferred language is chosen.